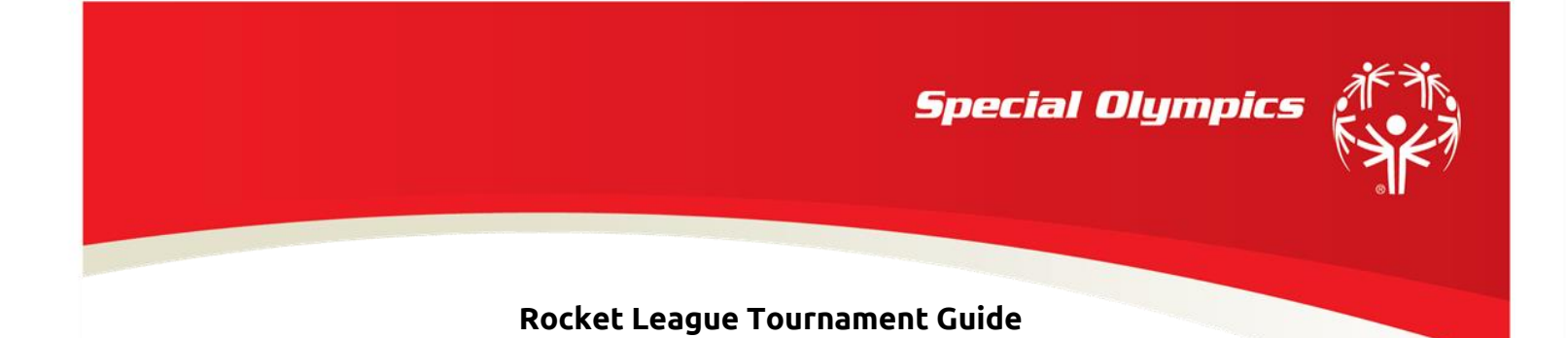

Step 1: Log onto Rocket League using your console/gaming system (PC, Xbox One, PS4, Switch).

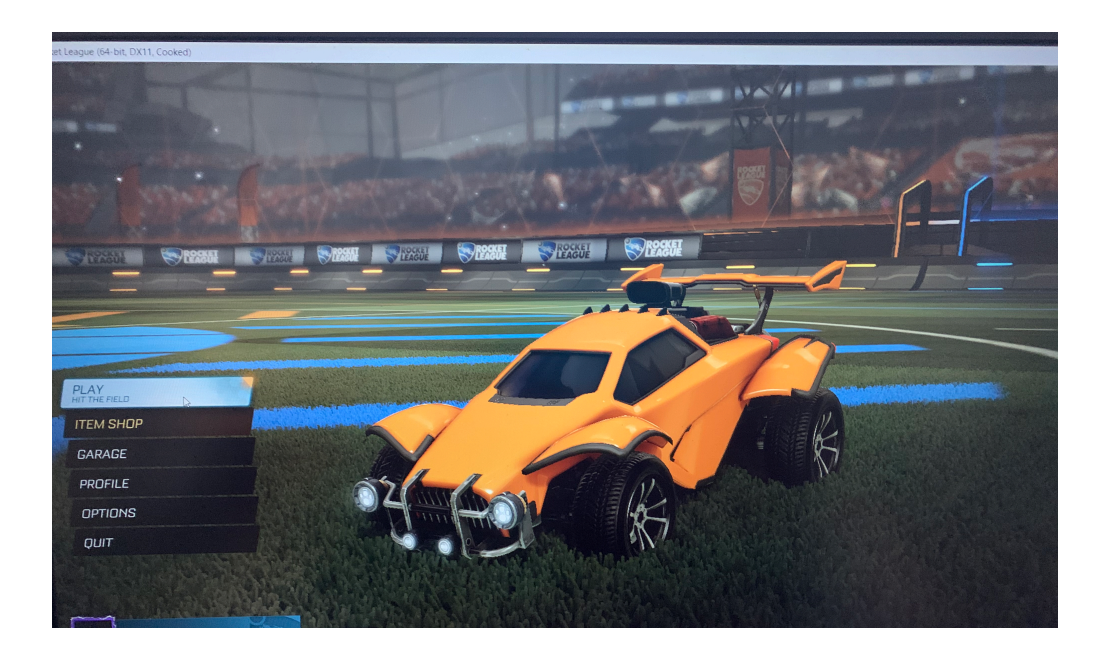

**Step 2 (Optional):** Go to "Options" to customize your game for optimal gameplay. Ex: Some players prefer turning off the Camera Shake

|                                                     | Contraction of the local data and the local data and the local data an |
|-----------------------------------------------------|----------------------------------------------------------------------------------------------------|
| OPTIONS                                             |                                                                                                    |
| GAMEPLAY CAMERA CONTROLS INTERFACE VIDEO AUDIO CHAT | OPTIONS                                                                                                    |
|                                                     | GAMEPLAY CAMERA CONTROLS INTERFACE VIDEO AUDIO CHAT                                                                                                    |
|                                                     | CELENTICES INTERVACE VIDEO ADDIO CHAT                                                                                                    |
|                                                     | CAMERA PRESET Custom                                                                                                    |
| SPLITSCREEN LAYOUT Vertical                         |                                                                                                    |
| CROSS-PLATFORM PLAY                                 | FIELD OF VIEW                                                                                                    |
| CLIENT SEND RATE High                               |                                                                                                    |
| SERVER SEND RATE High                               | HEIGHT 100.00                                                                                                    |
|                                                     | ANGLE                                                                                                    |
| INPUT BUFFER                                        | STIFFNESS 0.50                                                                                                    |
| SHOW COMPETITIVE DIVISIONS 💽                        | SWIVEL SPEED 2.50                                                                                                    |
| SHOW EXTRA MODE RANKS 💽                             | TRANSITION SPEED                                                                                                    |
| GAME STAT DISPLAY LEVEL Main Stats Only             | INVERT SWIVEL 🗹                                                                                                    |
|                                                     |                                                                                                    |
|                                                     |                                                                                                    |
|                                                     |                                                                                                    |
|                                                     |                                                                                                    |
|                                                     |                                                                                                    |
| BACK DEFAULT                                        | BACK DEFAULT Enables screen shake effects.                                                                                                    |
|                                                     |                                                                                                    |
|                                                     |                                                                                                    |
| DELL                                                |                                                                                                    |
|                                                     | DEALL                                                                                                    |

## **Step 3:** To enter, select "Play" on the main page and then select "Tournaments"

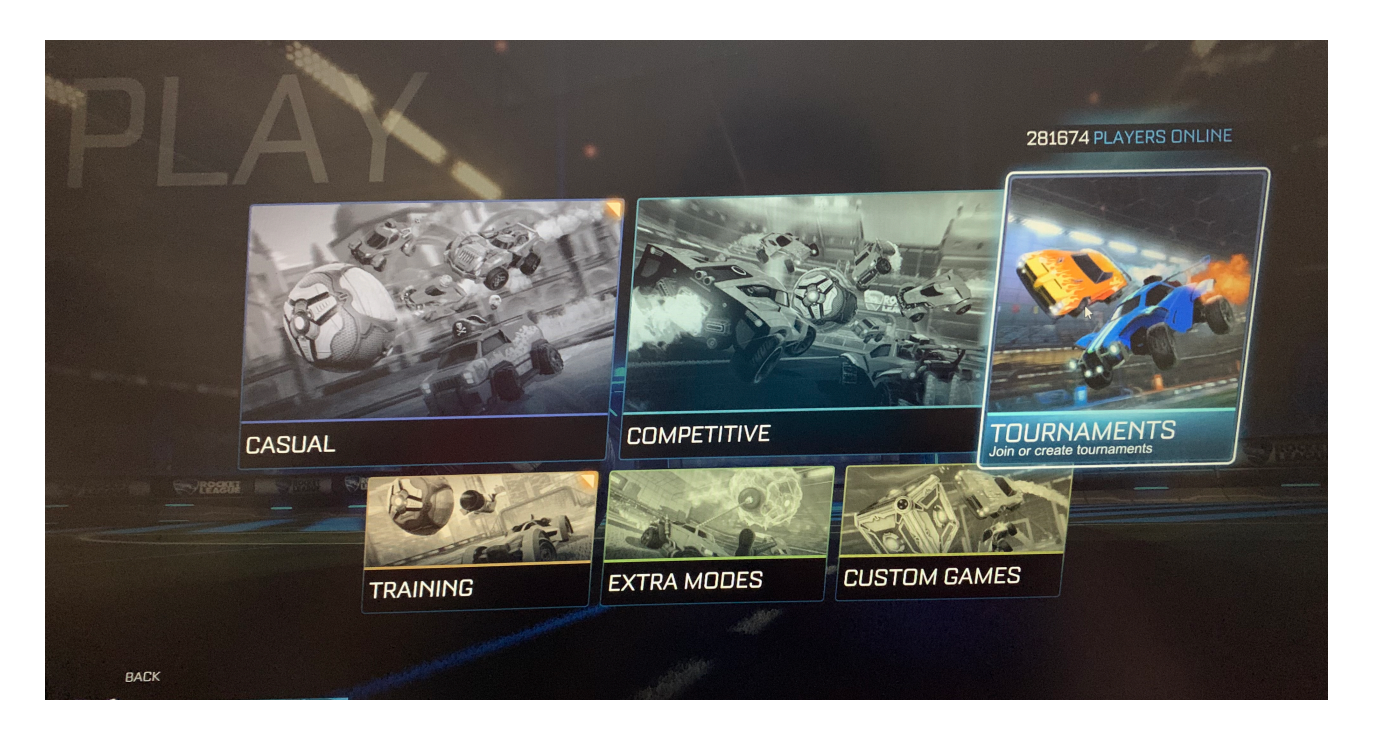

## **Step 4:** After getting into "Tournaments", select "Custom" and then "Join Private."

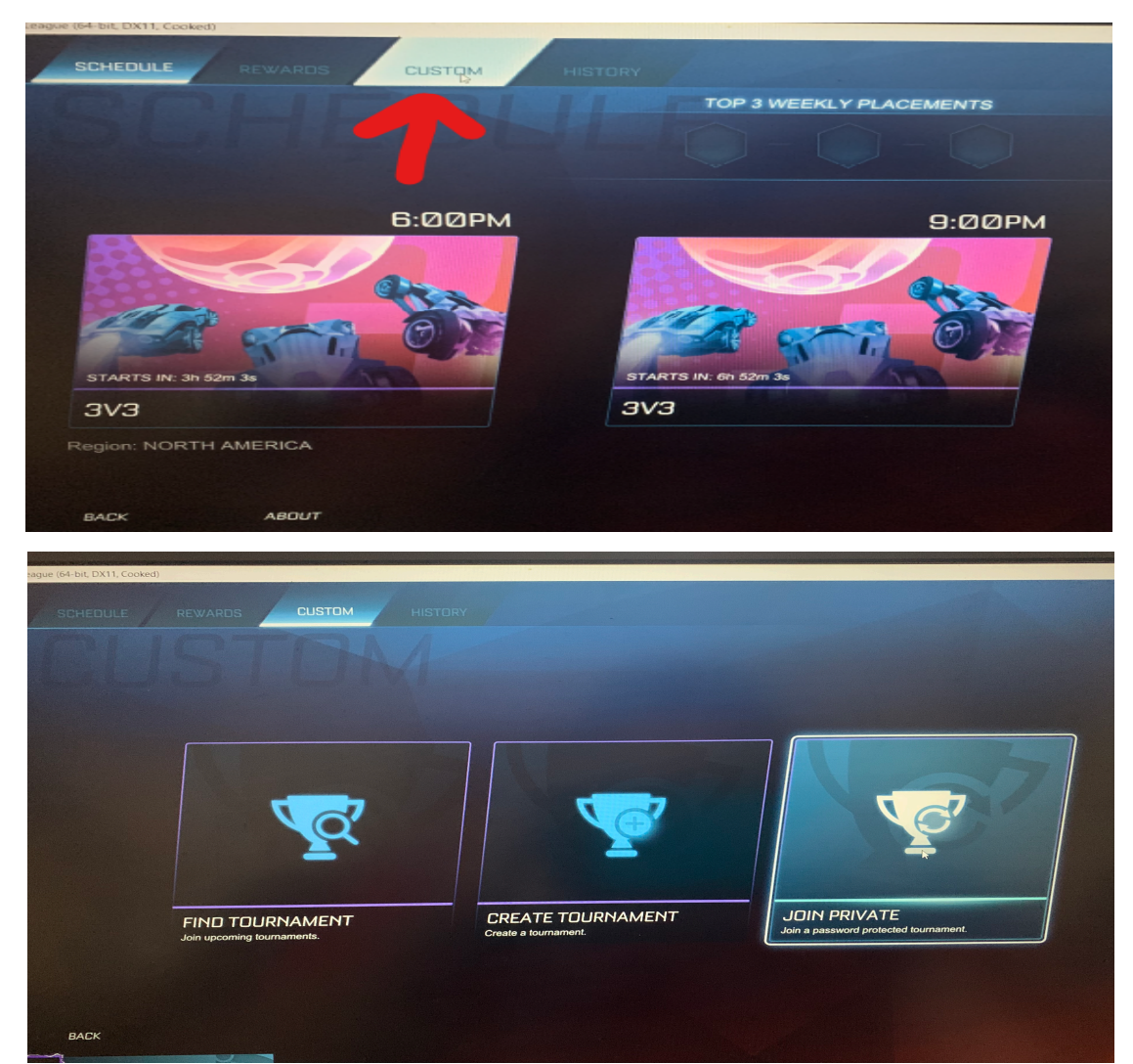

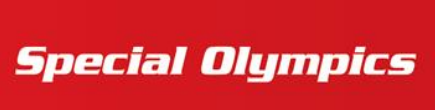

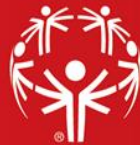

**Step 5:** Type in the name and password for the tournament (**case-sensitive**). A new password will be provided to players each week via email and/or Discord.

| R | FIND PRIVATE TOURNAMENT<br>Name<br>SDNJRocketLeague<br>Password<br>**********<br>SEARCH CANCEL |
|---|------------------------------------------------------------------------------------------------|
|   |                                                                                                |

**Step 6**: After entering the name and password, you will be put into a lobby. Click "Join."

| SONJROCKETI             | FAGIIE                 | SONJROCKETLEA<br>JOIN NOW: STA                                                                            |
|-------------------------|------------------------|----------------------------------------------------------------------------------------------------|
| GAME MODE<br>1V1 SOCCAR | TEAMS REGISTERED:      | Join this tournament now. All team members<br>must meet the requirements and be in your<br>party to join. |
| START TIME              | CREATED BY:            | NIDL                                                                                                    |
| SETTINGS ARENAS         | MUTATORS<br>BEST OF 3  | T                                                                                                    |
| FINALS ROUND            | BEST OF 3              |                                                                                                    |
| TIEBREAKER              | FIRST TO SCORE         |                                                                                                    |
| REGION                  | US-EAST                |                                                                                                    |
| PLATFORM                | CROSS-PLATFORM ENABLED |                                                                                                    |
| RANK REQUIREMENT        | MIN 🛞 MAX💓             |                                                                                                    |
| BACK                    |                        |                                                                                                    |
| AC TIL IT METHOD        |                        |                                                                                                    |
|                         |                        |                                                                                                    |

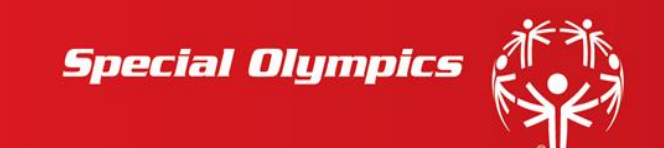

**Step 6**: After selecting "Join," you will be put into the Lobby and an opponent will be determined for you. The tournament will begin exactly at 10:00am.

| st League (64-bit, DX1) | 1, Cooked)           |                        |                       |
|-------------------------|----------------------|------------------------|-----------------------|
|                         |                      |                        |                       |
| 00                      |                      |                        | STARTS IN: 4m         |
| SL                      |                      |                        |                       |
| Brac                    | SUNJRUCKETLEA        | GUE                    | Team Summary          |
|                         | GAME MODE:           | TEAMS REGISTERED:      |                       |
|                         | 1v1 SOCCAR           | 1/16                   | WATENCIER FOR VARIA   |
|                         |                      |                        |                       |
|                         | START TIME:          | CREATED BY:            | VS (TO BE DETERMINED) |
|                         | September 18, 2:15PM | 2                      |                       |
|                         |                      |                        |                       |
|                         |                      |                        |                       |
|                         | SETTINGS ARENAS MI   |                        |                       |
|                         | STANDARD ROUND       | BEST OF 3              |                       |
|                         | FINALS ROUND         | BEST OF 3              |                       |
|                         | TIEBREAKER           | FIRST TO SCORE         | *                     |
|                         | REGION               | US-EAST                |                       |
|                         | PLATFORM             | CROSS-PLATFORM ENABLED |                       |
|                         | RANK REQUIREMENT     |                        |                       |
|                         | BACK                 |                        |                       |
| BAC                     |                      |                        |                       |
|                         | - Maria              |                        |                       |
| ?                       | CREATE PARTY         |                        |                       |

## If you have any questions please contact Jess Stevenson at JNS@sonj.org.

Good luck everyone!